HƯỚNG DẪN XEM VÀ IN HỢP ĐỒNG LAO ĐỘNG từ website: https://eps.go.kr

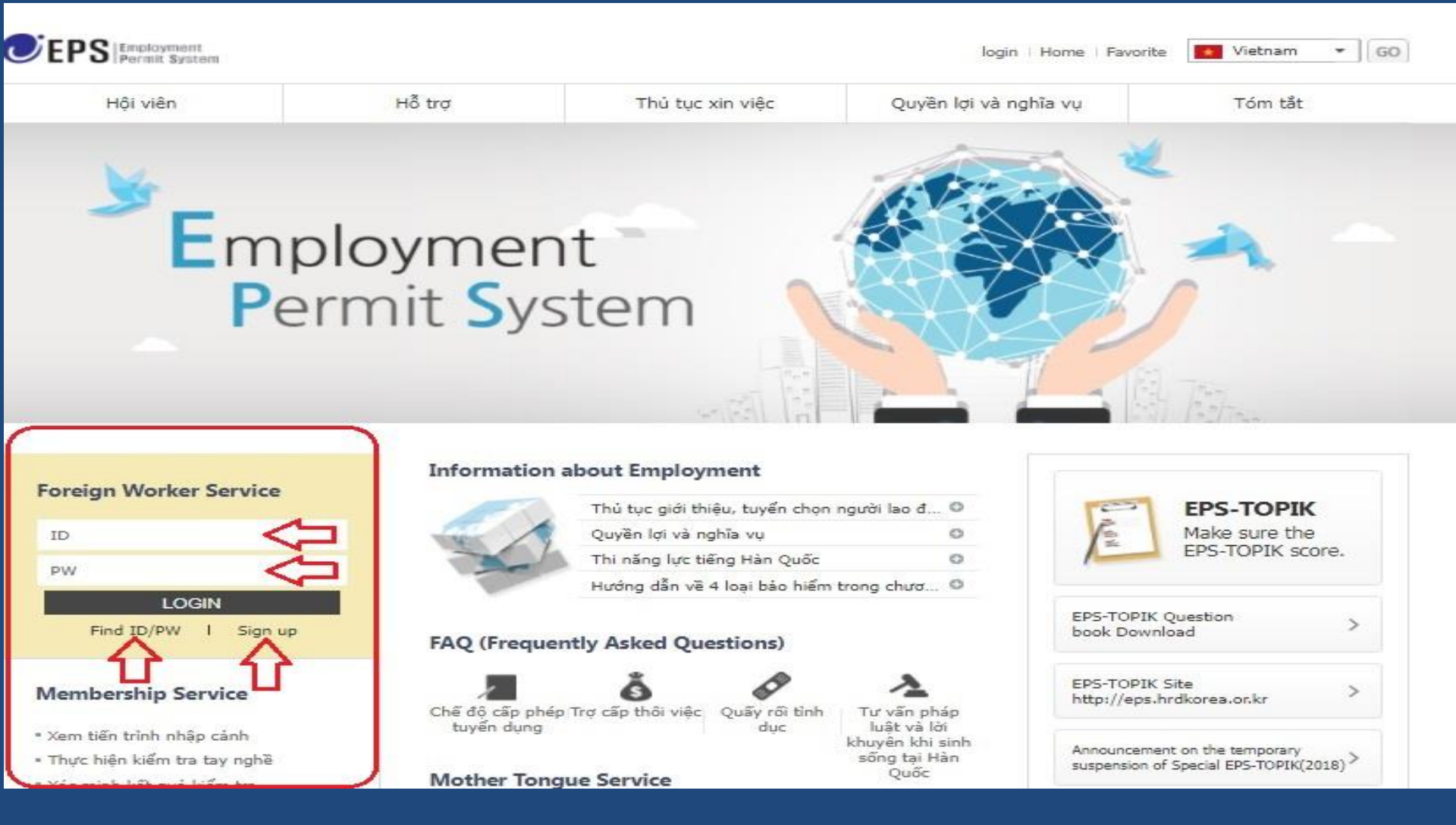

B1: Truy cập website: https://www.eps.go.kr/vi/index.html

B2: - Nhập tên đăng nhập "ID" và Mật khẩu "PW".

- Nếu chưa từng lập tài khoản, chọn "Sign up" để tạo tài khoản mới.

 Nếu đã lập tài khoản nhưng quên tên đăng nhập hoặc mật khẩu, chọn "Find ID/PW".

### Đăng ký tài khoản mới

| Hội <mark>vi</mark> ên       | Hỗ trợ                                                                                                    | Thủ tục xin việc                   | Quyền lợi và nghĩa vụ                   | Tóm tắt                    |  |
|------------------------------|----------------------------------------------------------------------------------------------------|------------------------------------|-----------------------------------------|----------------------------|--|
|                              |                                                                                                    |                                    | Trang chủ >                             | Trang web của tôi > Đăng r |  |
| ð:•                          | Đăng nhập                                                                                                    |                                    |                                         |                            |  |
| My page                      | <ul> <li>Chọn xác minh thông tin cá nhân*</li> <li>EPS-TOPIK ID + Số hộ chiếu hoặc số chứng minh thư</li> <li>Ngày tháng năm sinh + Số hộ chiếu hoặc số chứng minh thư</li> </ul> |                                    |                                         |                            |  |
| n ID/PW                      | × 1. EPS-TOPIK ID : Se                                                                                                    | ố báo danh 16 ký tự được niêm yết  | khi công bố điểm kiểm tra năng lực tiếr | ng Hàn (ví dụ:             |  |
| ing nhập                     | 0012011P20000001)<br>2. Số hộ chiếu hoặc số                                                                                                    | chứng minh thư : Đây là số điền và | o đơn đăng ký dự thi năng lực tiếng Hà  | n EPS-TOPIK                |  |
| ivacyPolicyView              |                                                                                                    |                                    |                                         |                            |  |
|                              |                                                                                                    |                                    |                                         | ប                          |  |
|                              |                                                                                                    |                                    |                                         |                            |  |
| Ministry of Employment Korea | Employment Copyri                                                                                                    | ght @ 2015 Ministry of Employment  | and Labor. All Rights Reserved.         | Privacy Policy (EP         |  |

#### Thực hiện Lập tài khoản đăng nhập theo hướng dẫn của website

### Tìm lại "tên tài khoản" và "mật khẩu"

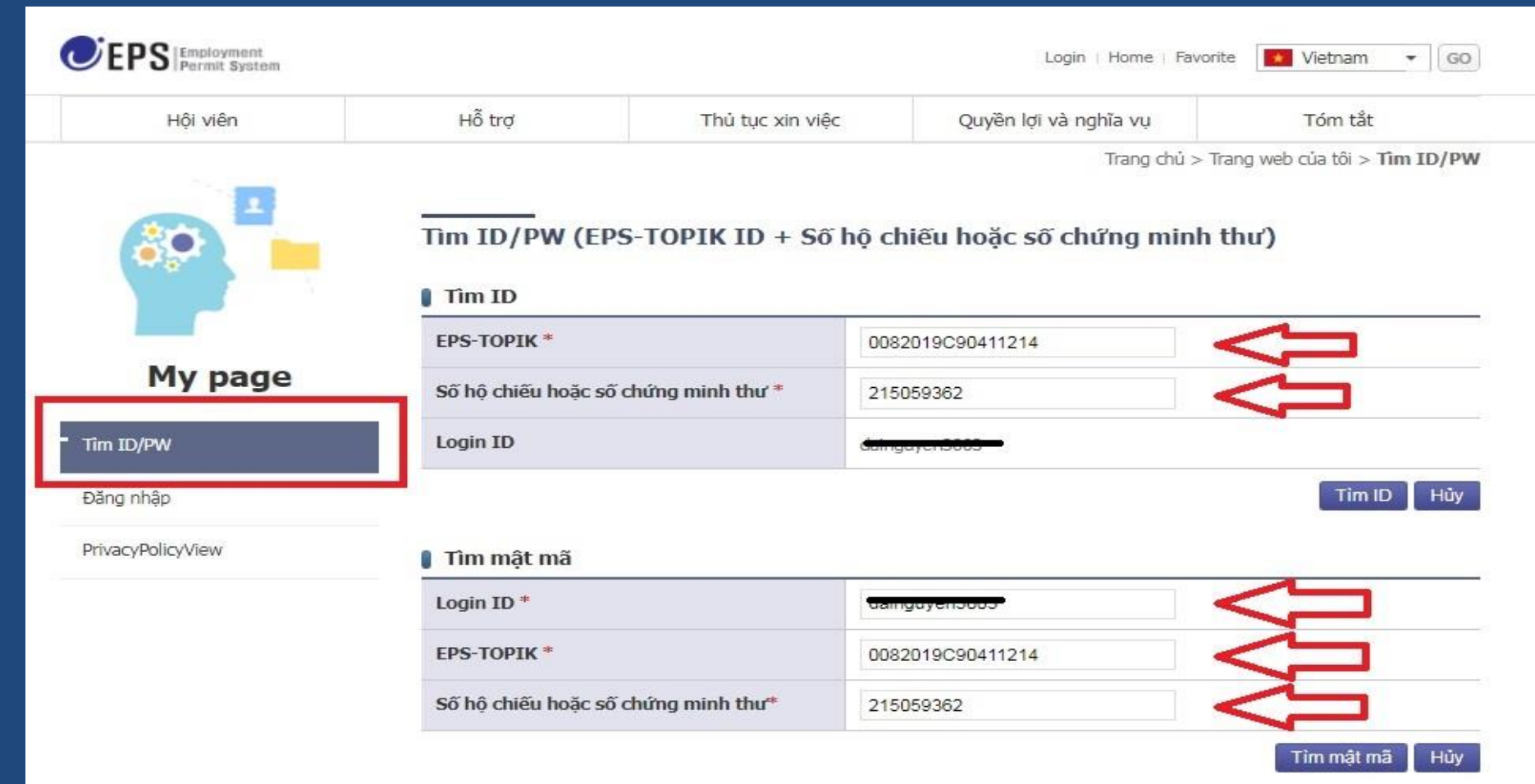

Nhập đầy đủ thông tin và click vào **"Tìm ID" – "Tìm mật mã"** Sau khi click vào "Tìm mật mã", nhập thông tin địa chỉ email để website **gửi thư** cung cấp mật khẩu.

# In hợp đồng lao động chuẩn

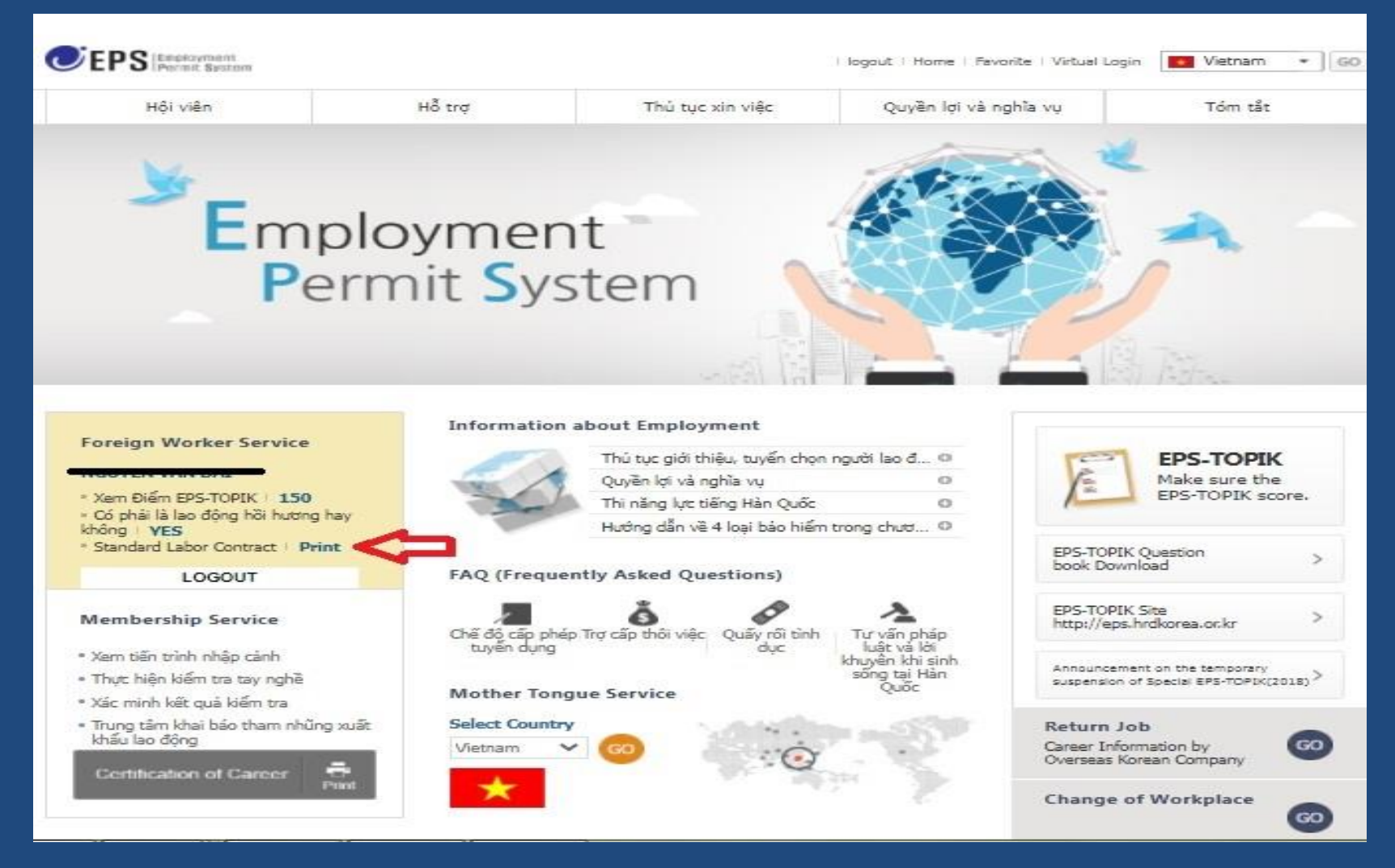

- Sau khi đăng nhập tài khoản.
- Click "Print" để in hợp đồng lao động chuẩn

## Mẫu hợp đồng chuẩn

|                                                                                                    | 🛛 Gmail 🕞 🕞 🔿 | 9 6 D                                                                                                    | 100% 🔻 📿 🛱 🛛                                                                                                    | Θ                                                                                  |                                           |  |  |  |
|----------------------------------------------------------------------------------------------------|---------------|----------------------------------------------------------------------------------------------------|----------------------------------------------------------------------------------------------------|------------------------------------------------------------------------------------|-------------------------------------------|--|--|--|
| (응답, 또 111 등 다 같아, 또한, 다 또 가 또 한 것이 있는 것이 있는 것은 것이 있는 것은 것이 있는 것이 있는 것이 있다. 같이 있는 것이 있는 것이 있는 것이 있다. 같이 있는 것이 있는 것이 있는 것이 있는 것이 있는 것이 있다. 같이 있는 것이 있는 것이 있는 것이 있다. 같이 있는 것이 있다. 같이 있는 것이 있는 것이 있다. 같이 있는 것이 있다. 같이 있는 것이 있다. 같이 있는 것이 있다. 같이 있는 것이 있다. 같이 있는 것이 있다. 같이 있는 것이 있다. 같이 있는 것이 있다. 같이 있다. 같이 있다. 같이 있다. 같이 있다. 같이 있다. 같이 있다. 같이 있다. 같이 것이 있다. 같이 있다. 같이 있다. 같이 있다. 같이 있다. 같이 있다. 같이 있다. 같이 있다. 같이 있다. 같이 있다. 같이 있다. 같이 있다. 같이 있다. 같이 있다. 같이 있다. 같이 있다. 같이 있다. 같이 있다. 같이 있다. 같이 있다. 같이 있다. 같이 있다. 같이 있다. 같이 있다. 같이 있다. 같이 있다. 같이 있다. 같이 있다. 같이 것이 있다. 같이 있다. 같이 같이 있다. 같이 있다. 같이 있다. 같이 있다. 같이 있다. 같이 있다. 같이 있다. 같이 있다. 같이 있다. 같이 있다. 같이 있다. 같이 있다. 같이 있다. 같이 있다. 같이 있다. 같이 있다. 같이 있다. 같이 있다. 같이 있다. 같이 있다. 같이 있다. 같이 있다. 같이 있다. 같이 있다. 같이 있다. 같이 있다. 같이 있다. 같이 있다. 같이 있다. 같이 있다. 같이 있다. 같이 있다. 같이 있다. 같이 있다. 같이 있다. 같이 있다. 같이 있다. 같이 같이 있다. 같이 있다. 같이 있다. 같이 같이 같이 같이 같이 같이 같이 같이 같이 같이 같이 같이 같이                                                                   |               | ■ A T U E E A N D T M A D T M A D T |                                                                                                    |                                                                                    |                                           |  |  |  |
| 보시는 The cooks is the USE (*)         Extend to the cooks           Notify the dual is the cook of the USE (*)         Extend to the cooks of the USE (*)           Notify the dual is the cooks of the USE (*)         Extend to the USE (*)           Extend to the USE (*)         Extend to the USE (*)           Extend to the USE (*                                                                                                    |               | 아래 할사자는 다음과 같이 큰물게막을 취접하고 이를 설실히 이렇할 것을 작성한다.<br>Người có tín đười đãy cam kết sử thực hính được bán hợp đảng lao động được ký với nội dung nau                                                                                                    |                                                                                                    |                                                                                    |                                           |  |  |  |
| DATE         DATE         D21-050-0600         D21-050-0600           Projecti stronger         Extra 10 Extra 10 Extr 10 Extra 10 Extr 10 Extr 10 Extra 10 Extr 10 Extr                                                                                 |               | 업체멸 Tea                                                                                                    | công fa 대일정콜(주)                                                                                                    | 전화번포 Só điện thoại                                                                 |                                           |  |  |  |
| Nguồi Động       Phot Lata Longy       Nguồi Động         Nguồi Động       Phot Lata Longy       Nguồi Động         20 động       Nguồi Động       Nguồi Động         21 Họ và tác Lộc       Nguồi Động       Nguồi Động         21 Họ và tác Lộc       Nguồi Động       Nguồi Động         21 Họ và tác Lộc       Nguồi Động       Nguồi Động         22 Họ và tác Lộc       Nguồi Động       Nguồi Động         22 Họ và Động       Nguồi Động       Nguồi Động         1 Đần Động       Nguồi Động       Nguồi Động       Nguồi Động         1 Đần Động       Nguồi Động       Nguồi Động       Động       Động Động         1 Đần Động       Nguồi Động       Nguồi Động       Động Động       Động Động       Động Động         1 Đần Động       Nguồi Động       Nguồi Động       Động Động       Động Động Động       Động Động       Động Động       Động Động<                                                                                                    |               |                                                                                                    | NGGONG                                                                                                    | 031-355-0680                                                                       |                                           |  |  |  |
| Let Uning         The fact is         Let 0:         Let 0: <thlet 0:<="" th=""> <t< td=""><td></td><td>Người sử dụng<br/>(445-040)</td><td>cau cong ty (448-040) 경기도<br/>Gyeonogi-do Hweseono-si Buk</td><td>· 독일시 현네기아도 /20-30 (복양렬<br/>veng-dono</td><td></td><td></td></t<></thlet>                                                                                                    |               | Người sử dụng<br>(445-040)                                                                                                    | cau cong ty (448-040) 경기도<br>Gyeonogi-do Hweseono-si Buk                                                                                                    | · 독일시 현네기아도 /20-30 (복양렬<br>veng-dono                                               |                                           |  |  |  |
| 이내 2010 CONCHAN         12 # darg in the state and interval in the interval in the interval interval int                            |               | 120 Uộng<br>설명 Họ và                                                                                                    | Na 길플한                                                                                                    | 사업자등록번호 (주인등                                                                       | (특성도)                                     |  |  |  |
| 관련 등:         관련 등:         분석 등:         분석 등:         분석 등:         분석 등:         분석 등:         1999-03-30           ····································                                                                                                    |               | GINJONG                                                                                                    | DHAN                                                                                                    | Số đảng ký kinh doanh<br>(Số chủng minh nhân dân) 12                               | 3-81-60881                                |  |  |  |
| 관로 TA         NOUNCEN VAN DAI         [1980-03-30]           금본 주 4 Dia dit trong much         -001 AN, BIHT DIH                                                                                                    |               | 설명 Hout                                                                                                    | 140                                                                                                    | 생 년 월 일 Ngày thàng năn                                                             | n sinh                                    |  |  |  |
| 1         1         1         1         1         1         1         1         1         1         1         1         1         1         1         1         1         1         1         1         1         1         1         1         1         1         1         1         1         1         1         1         1         1         1         1         1         1         1         1         1         1         1         1         1         1         1         1         1         1         1         1         1         1         1         1         1         1         1         1         1         1         1         1         1         1         1         1         1         1         1         1         1         1         1         1         1         1         1         1         1         1         1         1         1         1         1         1         1         1         1         1         1         1         1         1         1         1         1         1         1         1         1         1         1         1         1                                                                                                            |               | 문로자 NGUYEN V<br>Comenhán 모두 주소:                                                                                                    | (GUYEN VAN DA) 1989-03-30                                                                                                    |                                                                                    |                                           |  |  |  |
| - 네크 프는 전 전 프 자 인 프 자 인 프 자 인 프 자 인 프 전 프 프 프 · · · · · · · · · · · · · · ·                                                                                                    |               |                                                                                                    | BINH DINH                                                                                                    |                                                                                    |                                           |  |  |  |
| 1. Thời gian kỳ kết       -Leo đông mội, hoặc leo động tải nhập chhỉ: ( 36) Thăng, ( Năm Thăng Ngự)~( )         1. Thời gian kỳ kết       -Leo đông mội, hoặc leo động tải nhập chhỉ ( 16 ngụ nhập chhỉ la tháng Ngự)~( )         1. Thời gian kỳ kết       Thải gian hoặc leo động tải nhập chhỉ la tháng Ngự)~( )         1. Thời gian kỳ kết       Thải gian hoặc leo leo động tải nhập chhỉ la tháp cản hiệt cản họ động tản khảp cản hột cản họ động tảng tháng la tháng thời khảp cản hột cảng tháp cảnh thời cá thảp cản hột cảng tháp cảnh thời cá thảp cảng thời ngột nhập cảnh thời cá thảp cảng thời ngột nhập cảnh thời cá thời ngột làn thột cảng thời ngột nhập cảnh thời cá thời ngột làn thột cảng thời ngột nhập cảnh thời cá thời ngột thời ngột nhập cảnh thời cá thời ngột làn thột cảng thời ngột nhập cảnh thời cá thời ngột làn thột cảng thời ngột ngột ngột ngột ngột ngột ngột ngột                                                                                                    |               | 1. 근로게막기간 수술<br>* 신규<br>제18                                                                                                    | 변경자: 년 월<br>기간:[] 칼륨(민국민구허 [])<br>전문 자입국자의 순료계약기간은 한국!<br>주민4계(1) 10 ( 따라 자입국) 성실자입국!                                                                                                    | 인 _ 년<br>1개월 [ ] 2개월 [ ] 3개월 [<br>2부의 기상할 (다란, 『최국민준요자의 :<br>국민 공부는 민국아이 운동을 시작한 등 | 인<br>[개월] [시]미활동<br>프용동에 관한법률]<br>루타 기상함  |  |  |  |
| 2. 근로 잡스     (448-040) 경기로 화성시 현재기아로 720-80 (복알은)     2                                                                                                    |               | -Laođe<br>-Laođe<br>1. Thời gian kỳ kết • Thời gi<br>hợp động W Thời g<br>theo số t<br>ciến th                                                                                                    | -Lao đong moti, hoda lao đong tai mlatp cahi: ( 38) Thang, ( Nam Thang Ngay)~( )<br>-Lao đong thay đổi nương: ( Năm Tháng Ngay) ~( Năm Tháng Ngay) ~<br>Thời gian thờ việt: [] Thá việt (tê ngày nhập cảnh []] 1 tháng [] 12 tháng []] 3 tháng [] Năng Ngày)<br>M Thời gian thờ việt: [] Thá việt (tê ngày nhập cảnh lại tháng []] 14 tháng []] 14 tháng []] 14 tháng []<br>M Thời gian thờ việt: []] Thá việt (tê ngày nhập cảnh lại tả tháng tháng tháng là tháng []]<br>M Thời gian thờ việt (]]<br>M Thời gian thờ nhập (tháng tánh thặc tài tháng tảnh thời tháng tháng tháng tháng thời tháng thời tháng<br>thời nhập cảnh là tháng tháng tháng thời thàng tháng thời thàng thời thời thàng thời thời thàng thời thàng thời thời thời thời thời thời thời thời                                                                                                    |                                                                                    |                                           |  |  |  |
| 2. Độa điệm<br>làm việc     2. Độa điệm<br>làm việc     2. Độa điệm<br>làm việc     2. Độa điệm<br>làm việc       2. Độa điệm<br>làm việc     - Vàng điện việc đảo ngo ngo ngo ngo ngo ngo ngo ngo ngo ng                                                                                                    |               | 2. 근로잡소 (446-0                                                                                                    | (445-040) 경기도 화성시 현재기아트 720-30 (복양품)<br>※ 문화자동 이 계약시에서 제한 자신 회에서 문화하게 해서도 이나요.                                                                                                    |                                                                                    |                                           |  |  |  |
| All No.     PR Congeneration Section Conservation and Conservation Conservation Conservation Conservation     Provide Congeneration Conservation Conservation Conservation     Provide Conservation     Provide Conser |               | 2. Địa điểm (445–0                                                                                                    | 40) Gyeongoi-do Hwaseong-si (                                                                                                    | al Bullyang-dong                                                                   |                                           |  |  |  |
| · Nội dung công<br>việc         · Nội dung công<br>việc         · Nội dung công việc được giao:<br>· Nội dung công việc được giao:<br>· Nội dung công việc được giao:<br>· Nội dung công việc được giảo:<br>· Nội dung công việc được giảo:<br>· Nội dung công việc được được được giảo:<br>· Nội dung công việc được được được được được giảo:<br>· Nội dung công việc được được được được giảo:<br>· Nội dung công việc được được được được giảo:<br>· Nội dung công việc được được được được được được được đượ                                                                                                    |               | 3. 업무내용 - 작품                                                                                                    | * Congustation by physical documents (generative) and the physical documents (generative) and the physical documents (gene |                                                                                    |                                           |  |  |  |
| 전 Yau dau phai phino lobng việt cụ thời mà lao động người nước ngoài st làm tại công ty           08 시 30 분 ~ 17 시 30 분         표 카사사용원, 개민과범원의           4. 근로시간         17 시 30 분         보카사사용원, 개민과범원의           4. 근로시간         (사업장 사장에 따라 방울 가능):         시가 이내                                                                                                    |               | S. Nội dung công<br>Việc - Ngã dung công                                                                                                    | - Ngani nghé: Venufactunno<br>- Itahi vuc koat déng dás céng tý: Manufacture of Passenger Vehicles<br>- Néi dung céng viéc divoc giao:                                                                                                    |                                                                                    |                                           |  |  |  |
| - 프대제 ([\] ]2초2프대, [] ]3초3프대, [] 4초3프대, []개타)                                                                                                    |               | (사망<br>4. 근로시간<br>4. 근로시간                                                                                                    | eburghallightind being ville og tild må ble døy<br>30 분 ~ 17 시 30 분<br>얼굴 시간의 근로시간: 2시긴<br>(잘 사정에 따라 변물 가늘:<br>바([시]2초2프더,[]3초3프더                                                                                                    | ng người nước ngoài at làm tại công ty<br>:<br>시간 이내<br>+, [] 4호3프대, []기타)         | 보 가사사용민, 개인과범인의<br>철무에는 기자를 생탁할 수 있<br>등. |  |  |  |